## 4. LERNSAX: Writing Emails

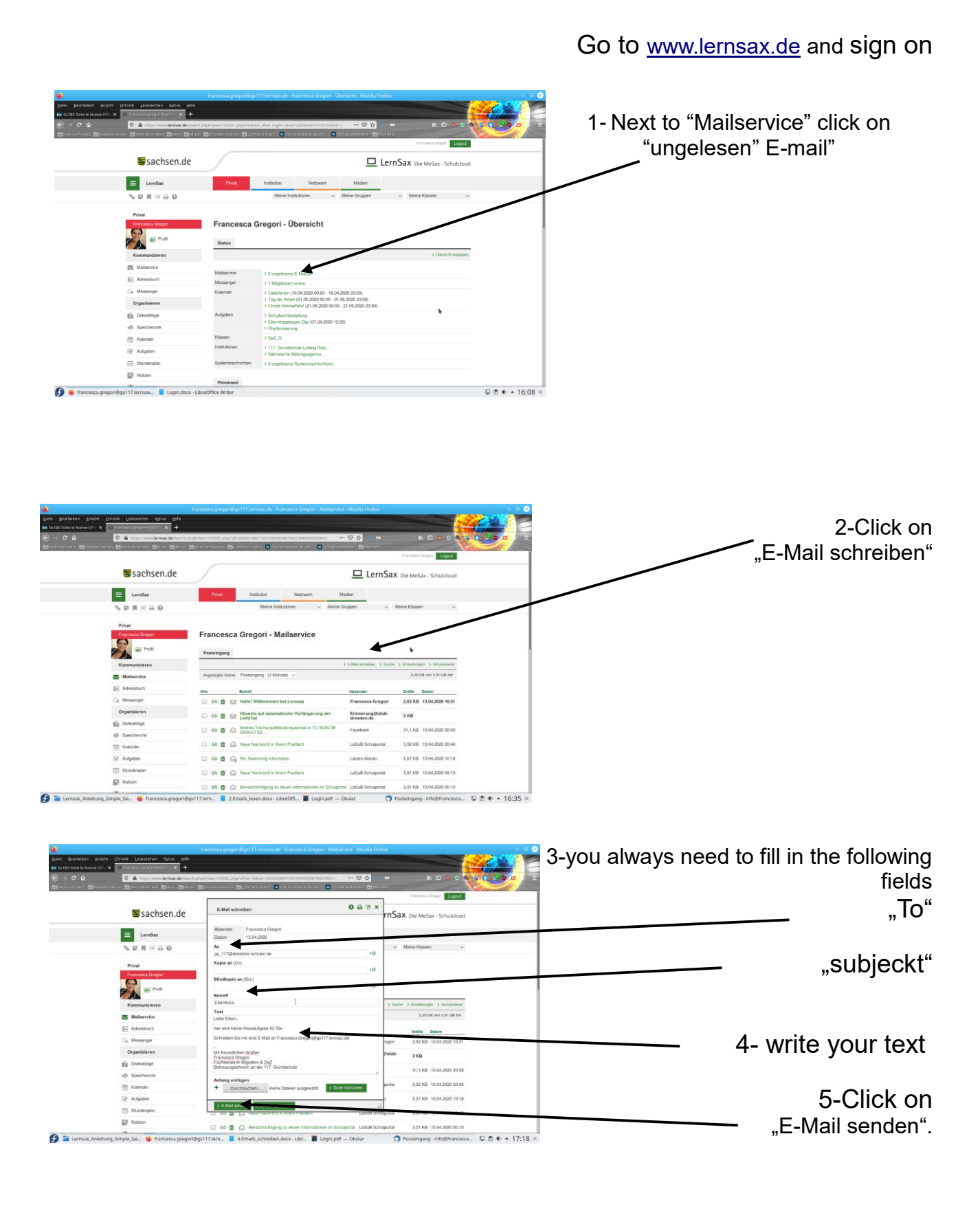

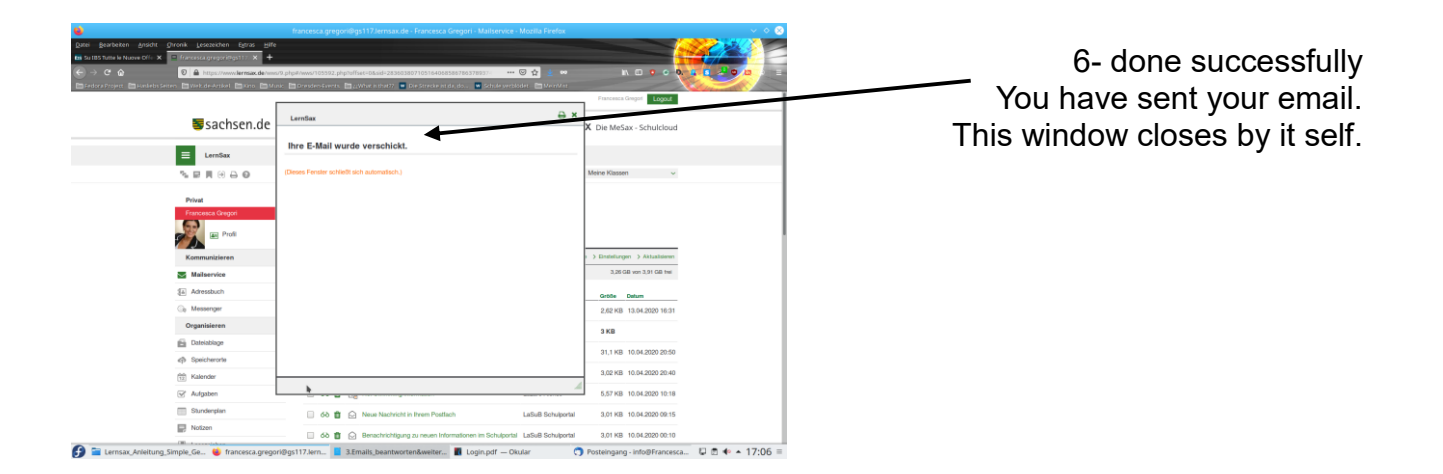